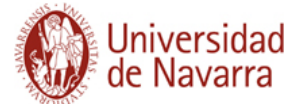

## MANUAL DE ACTUALIZACIÓN DE LA FICHA WEB DEL INVESTIGADOR

Para obtener su currículum en formato CV/Web desde la aplicación **científicacvn** debe seguir las siguientes indicaciones.

Acceda a la aplicación desde la url: <u>http://www.unav.es/cientificacvn</u> e introduzca su usuario y contraseña:

| Identificación de usua<br>User Identification | ario<br>I                                             |
|-----------------------------------------------|-------------------------------------------------------|
| Usuario                                       | ¿No puedes acceder a tu cuenta?<br>Asistencia Técnica |
| Contraseña                                    | 11 Services                                           |
| Dominio:                                      |                                                       |
| Campus de Pampiona                            |                                                       |
| Enternal and                                  |                                                       |

Una vez que haya accedido a su perfil de científicacvn, vaya a la pestaña "Gestión CV/WEB":

| de Navarra    |                     | científicacvn (x1.7.1 2017/10/11) | Perfil: Investigador   Sal<br>© Universidad de Navarr |
|---------------|---------------------|-----------------------------------|-------------------------------------------------------|
| BUZÓN GESTIÓN | CV / WEB GENERAR CV | IMPORTACIÓN FECYT CARGAR DOCENCIA | CONTACTO                                              |
|               |                     |                                   | O Crear Nuevo İten                                    |

Desde aquí puede elaborar una ficha web y un CV en formato Universidad.pdf con distinta información:

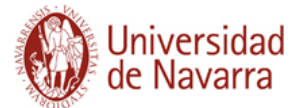

 En la pestaña INFORMACIÓN PERSONAL se muestra información procedente de diversas fuentes:

| INFORMACIÓN PER                                                                                                    |     | ACTIVIDAD (4/27)                         | PRODUCCIÓN (21                        | /36)                                                                                                    |        |                        |           |
|----------------------------------------------------------------------------------------------------|-----|------------------------------------------|---------------------------------------|----------------------------------------------------------------------------------------------------|--------|------------------------|-----------|
| Tipo documento:                                                                                                    | DNI |                                          | <b>~</b>                              |                                                                                                    | _      |                        |           |
| Nombre:                                                                                                    |     |                                          | Sexo:                                 |                                                                                                    |        |                        |           |
| Primer apellido:                                                                                                    |     |                                          | Segundo a                             | pellido:                                                                                                    |        |                        |           |
| Fecha de nacimiento                                                                                                    | c 📃 | ]                                        |                                       |                                                                                                    |        |                        | 1         |
| Ciudad de<br>nacimiento:                                                                                                    |     |                                          |                                       | Provincia de<br>nacimiento:                                                                                                    |        |                        |           |
|                                                                                                    |     |                                          |                                       |                                                                                                    |        |                        |           |
| País de nacimiento:                                                                                                    |     |                                          | Ţ                                     | Nacionalidad:                                                                                                    |        |                        |           |
| País de nacimiento:                                                                                                    |     |                                          | v                                     | Nacionalidad:                                                                                                    |        |                        |           |
| País de nacimiento:<br>Tipo vía **:                                                                                             | ď   | Dirección **:                            | •                                     | Nacionalidad:                                                                                                    |        |                        |           |
| País de nacimiento:<br>Tipo vía **:<br>Número:                                                                                  | d   | Dirección **:<br>Piso:                   | · · · · · · · · · · · · · · · · · · · | Nacionalidad:                                                                                                    |        | Puerta:                |           |
| País de nacimiento:<br>Tipo vía **:<br>Número:<br>Ciudad **:                                                                    | d   | Dirección **:<br>Piso:<br>Código posta   | at:                                   | Nacionalidad:                                                                                                    | España | Puerta:     Provincia  | Navarra v |
| País de nacimiento:<br>Tipo vía **:<br>Número:<br>Ciudad **:<br>Teléfono fijo:                                                  |     | Dirección **:     Piso:     Código posta | al:                                   | Nacionalidad:<br>Escalera:<br>País **:<br>Teléfono móvil:                                                                                                    | España | Puerta:     Provincia  | Navarra 💌 |
| País de nacimiento:<br>Tipo vía **:<br>Número:<br>Ciudad **:<br>Teléfono fijo:<br>Correo electrónico *:                         |     | Dirección **:<br>Piso:<br>Código posta   | ak                                    | Nacionalidad:                                                                                                    | España | Puerta:     Provincia  | Navarra 💽 |
| País de nacimiento:<br>Tipo vía **:<br>Número:<br>Ciudad **:<br>Teléfono fijo:<br>Correo electrónico *:<br>Horario de Atención: |     | Dirección **:     Piso:     Código posta | al:                                   | Nacionalidad:<br>Escalera:<br>País **:<br>Teléfono móvil:<br>Fax:                                                                                                    | España | Puerta:     Provincia. | Navarra 💌 |
| País de nacimiento:<br>Tipo vía **:<br>Número:<br>Ciudad **:<br>Teléfono fijo:<br>Correo electrónico *:<br>Horario de Atención: |     | Dirección **:     Piso:     Código posta |                                       | Nacionalidad:<br>Escalera:<br>País **:<br>Teléfono móvil:<br>Fax:<br>3<br>3                                                                                                    | España | Puerta: Provincia      | Navarra 💽 |
| País de nacimiento:<br>Tipo vía **:<br>Número:<br>Ciudad **:<br>Teléfono fijo:<br>Correo electrónico *:<br>Horario de Atención: |     | Dirección **:     Piso:     Código posta | al:                                   | Nacionalidad:<br>Escalera:<br>País **:<br>Teléfono móvil:<br>Fax:<br>Sax:<br>S | España | Puerta:<br>Provincia.  | Navarra 💌 |

1.- Datos procedentes de Dirección de Personas: no editable. <sup>i</sup>

**2.- IMPORTANTE**: se recomienda que los datos de dirección, teléfono y correo-e sean de la institución, **no personales**. Tenga en cuenta que es información pública en la web.

3.- Dato procedente del Gestor de Cuentas

Dicho apartado quedaría del siguiente modo en el PDF:

| O Universidad<br>de Navarra              | CURRÍCULO DE<br>INVESTIGADOR |
|------------------------------------------|------------------------------|
| DATOS DEL INVESTIGADOR                   |                              |
| Datos de identificación del investigador |                              |
| NOMBRE                                   |                              |
| PRIMER APELLIDO                          |                              |
| SEGUNDO APELLIDO                         |                              |
| NACIONALIDAD                             |                              |
| PAÍS DE NACIMIENTO                       |                              |
| PROVINCIA                                |                              |
| CIUDAD                                   |                              |
| TELÉFONO                                 |                              |
| EMAIL                                    |                              |
|                                          |                              |

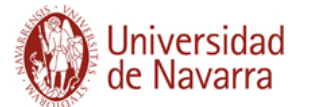

#### -Incluya una foto:

|                   |     |                 | Subir imagen.                                                                                                    |  |
|-------------------|-----|-----------------|----------------------------------------------------------------------------------------------------|--|
| INFORMACIÓN PERSO | NAL | ACTIVIDAD ( 4 / |                                                                                                    |  |
| Tipo documento:   | DNI |                 | El tamaño de imagen recomendado es de 220px x 160px           Examinar         No se ha seleccionado ningún archivo.           ACEPTAR         CERRAR |  |
| Primer apellido:  |     |                 | Segundo apellido: Platero                                                                                                    |  |

-Incluya su firma y principal y otras firmas:

| Firma principal empleada en la autoria de trabajos científicos (incluya apellidos e inicial del nombre, ejm: Garcia Pérez, J) * | 0     | _         |
|----------------------------------------------------------------------------------------------------|-------|-----------|
|                                                                                                    |       | 2         |
|                                                                                                    | O Añz | dir Firma |
| Incluya otras firmas científicas que haya empleado o que aparezcan en las bases de datos                                        | ٥     |           |
|                                                                                                    |       | 74        |

- Incluya su afiliación departamental con el botón "Añadir situación actual":

|   |                            |      |                             |      |               | 😗 Añadir s           | ituación anterior | 😗 Añadir situación actual |
|---|----------------------------|------|-----------------------------|------|---------------|----------------------|-------------------|---------------------------|
|   | Organización               | ÷    | Centro/Facultad             | \$   | Departamento  | \$<br>Fecha inicio 💠 | Fecha fin 💠       | Publicación en Web 🗇      |
| Q | Clínica Universidad de Nav | arra | Clínica Universidad de Nava | arra | Biotecnología | 09/11/2017           |                   | <b>O</b>                  |

- Incluya sus perfiles de investigador y sus redes sociales a través del <u>Gestor de</u> <u>Cuentas</u> (ver <u>guía</u>):

| ORCID ID 0000-0002-4188-7811 |                                                              |                |
|------------------------------|--------------------------------------------------------------|----------------|
| RESEARCHERID D-8527-2013     | \$<br>URL                                                    | \$<br>Tipo red |
|                              | https://scholar.google.es/citations?hl=es&user=uvScr78AAAAJ  | google         |
|                              | http://orcid.org/15784216782154987                           | ORCID          |
| () 🛗 🛗 () 🖂 🔛                | https://www.researchgate.net/profile/Teresa_Grandal          | research-gate  |
| 0-00-                        | http://www.researcherid.com/rid/C-3160-2008                  | ResearcherID   |
|                              | http://www.scopus.com/authid/detail.uri?authorld=56771506500 | ScopusiD       |
|                              |                                                              |                |

- Incluya sus líneas de investigación:

|                         | 🕒 Añadir Línea Inv | vestigación |
|-------------------------|--------------------|-------------|
| Líneas de investigación | \$                 |             |
| mis líneas              |                    | 21          |

-Incluya su Índice H indicando su valor, fuente y fecha de cálculo:

|                 |                               |                        | 🕕 Añar   | dir Índice H |
|-----------------|-------------------------------|------------------------|----------|--------------|
| Índice H: Valor | \$<br>Índice H: Fecha cálculo | \$<br>Índice H: Fuente | ÷        |              |
| 7               | 01/12/2017                    | WoS                    | <b>_</b> | 21           |
| 3               | 01/12/2017                    | Scopus                 | -        | 21           |
| 5               | 01/12/2017                    | Google Scholar         | -        | 21           |

-Incluya un texto con sus méritos más relevantes (máximo 3.500 caracteres):

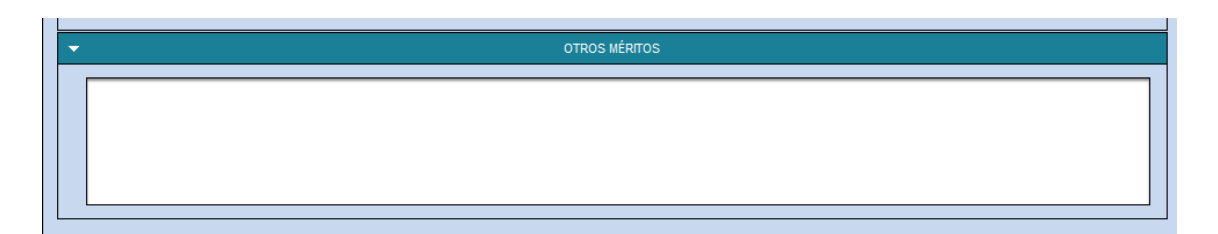

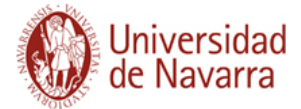

### Ejemplo:

| Nuestros in                | vestigadores                                                                                                    |                                                          |
|----------------------------|----------------------------------------------------------------------------------------------------|----------------------------------------------------------|
| Juan Carlos I              | Molero García                                                                                                    |                                                          |
| Departamento               | Facultad de Ciencias Económicas y Empresariales.<br>Universidad de Navarra                                                                 |                                                          |
| Líneas de<br>investigación | Decentralization and public spending, Public choice,<br>Rankings in Public Economics, Tax evasion,<br>Microeconomics and taxes, Oil market |                                                          |
| Índice H                   | 3, (Scopus, 15/11/2017)<br>2, (WoS, 15/11/2017)<br>7, (Google Scholar, 15/11/2017)<br>pdf <u>Ver currículum</u>                            | j <u>cmolero@unav.es</u><br>ORCID ID 0000-0022-2728-7019 |
|                            |                                                                                                    | RESEARCHERID F-4206-2017                                 |

# TOTROS MÉRITOS RELEVANTES

Juan Carlos Molero is Associate Professor of Economics at the School of Economics and Business Administration at the University of Navarra in Pamplona, Spain. His teaching area is "Public Economics". Among others (see CV), one of his research areas is decentralization of public spending in Spain, topic on which he wrote his doctoral thesis in 1998.

During 1999, 2000, and 2002 he was appointed Visiting Scholar by the Department of Economics of the University of Maryland (USA), working with Professor Wallace E. Oates. In 2004 he was appointed Visiting Scholar by the Department of Economics of Hunter College, City University of New York (USA), working with Professor Timothy Goodspeed.

Regarding academic appointments, he served as Associate Dean of Students Affairs at the School of Economics and Business Administration at the University of Navarra, during the period 2004-2007, and from February to October 2011. He also served as Secretary of the Department of Economics of this institution during the period 2008-2011.

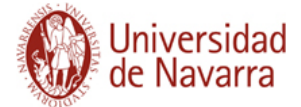

Desde la pestaña ACTIVIDAD puede elegir los ítems que quiera que aparezcan en el CV en PDF. Para ello, debe marcar el delante de los ítems y pulsar en el botón "Actualizar Web". Comprobará que al marcar o desmarcar ítems, en la pestaña "Actividad" se indica el número de ítems recogidos con respecto al total que se incluirán al activar o actualizar la ficha. Por tanto, si desea que se incluyan todos, deberá asegurarse de que el número de ítems seleccionados y el total coinciden :

| INFORMACIÓN PERSONAL                                                                                                    | ACTIVIDAD ( 86 / 88 )                                                                                                    | PRODUCCIÓN ( 99 / 99 )                                            |
|----------------------------------------------------------------------------------------------------|----------------------------------------------------------------------------------------------------|-------------------------------------------------------------------|
|                                                                                                    |                                                                                                    |                                                                   |
| INFORMACIÓN PERSONAL ACTIVIDAD ( 86 / 88 )                                                                                                 | PRODUCCIÓN ( 99 / 99 )<br>Universidad y será utilizado para la generación del CV ofrecido, el cual p<br>sección.                               | ouede ser actualizado y consultado desde esta                     |
|                                                                                                    | FILTROS                                                                                                    |                                                                   |
| <ul> <li>✓ Ar ividad docente</li> <li>✓ Ar ividad formativa</li> <li>✓ Ar ividad investigadora</li> <li>✓ Ar ividad profesional</li> </ul> | (Seleccionados 27<br>(Seleccionados 20<br>(Seleccionados 20<br>(Seleccionados 26<br>(Seleccionados 26<br>MI GESTOR BELIOTECA / PUBLICACIÓN WEB | ) (Totales 27)<br>(Totales 2)<br>) (Totales 33)<br>) (Totales 26) |
| Sestor Biblioteca :                                                                                                    | Contacto :                                                                                                    |                                                                   |
| Permitir visualizar el contenido del CV desde la web de la Universidad?                                                                    | ACTU.                                                                                                    | ALIZAR                                                            |
| Incluir la fotografía en el contenido del PDF del CV visible desde la web d<br>Iniversidad?                                                | le la 👽 DESC.                                                                                                    | ARGAR                                                             |

**IMPORTANTE**: Si desea que figure en su ficha su **docencia** actual y la de los cinco últimos cursos deberá haberla cargado previamente desde Gestión Académica (botón **"Cargar Docencia"**) y haberla seleccionado para incluirla tal y como se indica en el proceso:

|                                                                         | Universidad<br>de Navarra                               |                                                  | científicacvn                                                                                                    |                                                                                                    |                                                                  |
|-------------------------------------------------------------------------|---------------------------------------------------------|--------------------------------------------------|----------------------------------------------------------------------------------------------------|----------------------------------------------------------------------------------------------------|------------------------------------------------------------------|
| i                                                                       | BUZÓN                                                   | GESTIÓN CV / WEB                                 | GENERAR CV                                                                                                    | IMPORTACIÓN FECYT                                                                                                    | CARGAR DOCENCIA                                                  |
| NFORMACIÓN PERSONAL  Al seleccionar un ítem se facilite  DESPLEGAR TODO | ACTIVIDAD ( 88 / 88 )<br>ará su consulta desde la web ( | Curso actu<br>Gestión y<br>Media Co<br>Innovació | Image: Second system         al       Cursos anter         desarrollo de nuevos m         nvergence (Fcom-Op). U         n digital en periodismo | FE<br>iores ><br>nedios (MEGEC). Universidad de l<br>Jniversidad de Navarra - Facultad<br>. Universidad Politécnica de Valer | Navarra - Facultad de Comunicación.<br>de Comunicación.<br>ncia. |

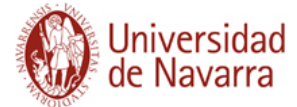

- A continuación vaya a la pestaña de PRODUCCIÓN y repita la operación seleccionando los ítems con el tick v pulsando en "Actualizar web".
- Cada vez que pulse en "Actualizar web" aparecerá el siguiente mensaje:

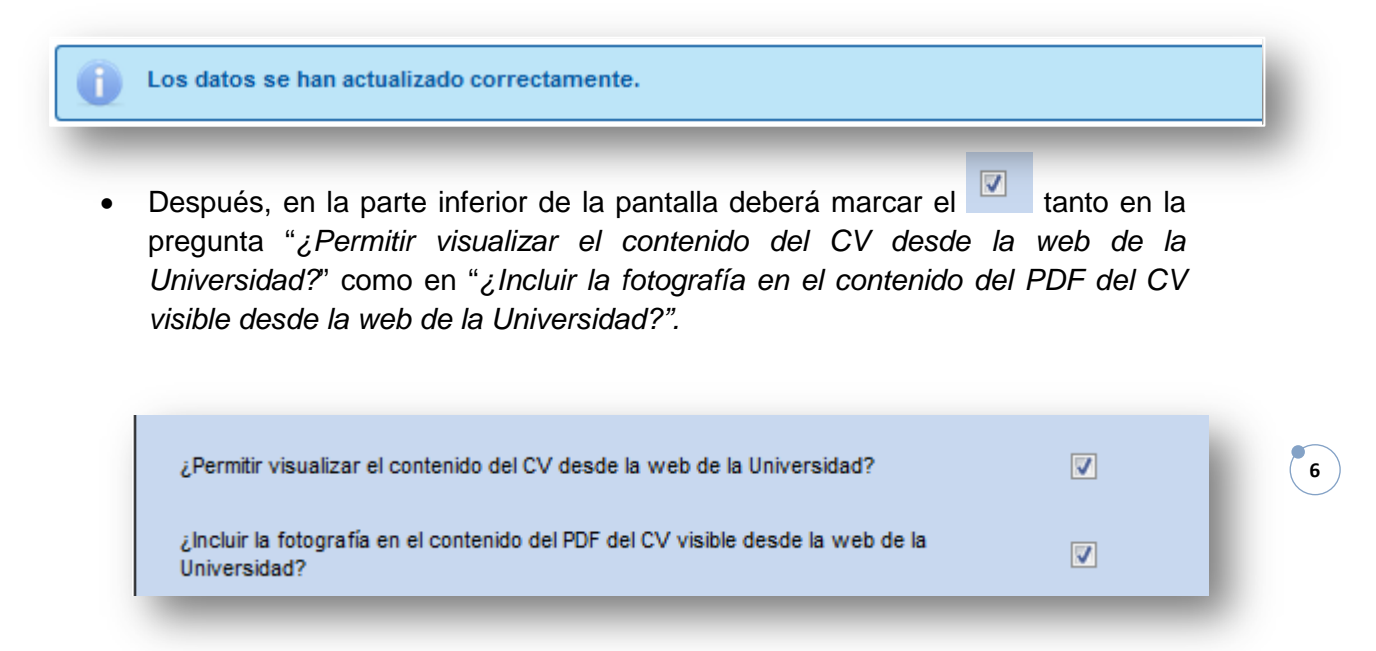

• Por último, para actualizar o generar la nueva ficha y el nuevo PDF deberá pulsar en "Guardar" y en "Actualizar PDF" respectivamente:

| BUZÓN                                    | GESTIÓN CV / WEB                | GENERAR CV              | IMPORTACIÓN FECYT                | CARGAR DOCENCIA                      | INFORMES                         | ADMINISTRAR -                          | CONTACTO             |
|------------------------------------------|---------------------------------|-------------------------|----------------------------------|--------------------------------------|----------------------------------|----------------------------------------|----------------------|
|                                          |                                 |                         |                                  |                                      |                                  | 巖 Filtrar investigador                 | 😳 Crear Nuevo İtem   |
| Los datos s                              | e han actualizado correcta      | amente.                 |                                  |                                      |                                  |                                        | 8                    |
| Investigador :                           |                                 |                         |                                  |                                      |                                  |                                        |                      |
| INFORMACIÓN                              | PERSONAL ACTIV                  | /DAD ( 4 / 16 )         | PRODUCCIÓN (20/22                | 2)                                   |                                  |                                        |                      |
| Al seleccio                              | nar un item se facilitará su co | nsulta desde la web de  | e la Universidad y será ut<br>Si | ilizado para la generació<br>ección. | n del CV ofrecido, el cu         | ual puede ser actualizado y c          | onsultado desde esta |
| •                                        |                                 |                         | FI                               | LTROS                                |                                  |                                        |                      |
| DESPLEGAR TO                             | 000                             |                         |                                  |                                      |                                  |                                        |                      |
| Producción     Producción     Producción | n docente<br>n investigadora    |                         |                                  |                                      | (Seleccionados<br>(Seleccionados | s 0) (Totales 2)<br>s 20) (Totales 20) |                      |
|                                          |                                 |                         | ACTUALI                          | ZAR WEB                              |                                  |                                        |                      |
| -                                        |                                 |                         | MI GESTOR BIBLIOTE               | CA / PUBLICACIÓN WEB                 |                                  |                                        |                      |
| Gestor Biblioteca                        | :                               |                         |                                  | Contacto :                           |                                  |                                        |                      |
| ¿Permitir visualiza                      | r el contenido del CV desde k   | a web de la Universidad | 1? 🗸                             |                                      | <b>A</b>                         | TUALIZAR                               |                      |
| ¿Incluir la fotograf<br>Universidad?     | tía en el contenido del PDF del | CV visible desde la we  | eb de la 🗸                       |                                      | DE                               | SCARGAR                                |                      |
|                                          | R                               | ecuerde que la informac | ción que modifique aquí e        | RDAR                                 | ha de la web al día sigu         | uiente.                                |                      |

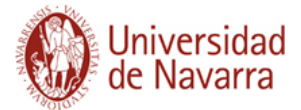

 Aparecerá el siguiente mensaje que nos informa de que se va a generar el CV y pulsaremos en "Aceptar":

|                                                     | Avi                                                               | so                                                                                                    |             |
|-----------------------------------------------------|-------------------------------------------------------------------|----------------------------------------------------------------------------------------------------|-------------|
| Se va a proceder a gener<br>que se le enviará un co | rar su currículo. Esta<br>rreo electrónico cua<br>cont<br>ACEPTAR | operación puede tardar varios minutos, por lo<br>ndo finalice la generación del mismo. ¿Desea<br>inuar?<br>CANCELAR | 9<br>1<br>s |

 En unos pocos minutos, el investigador recibirá un correo electrónico con el enlace a su nuevo CV:

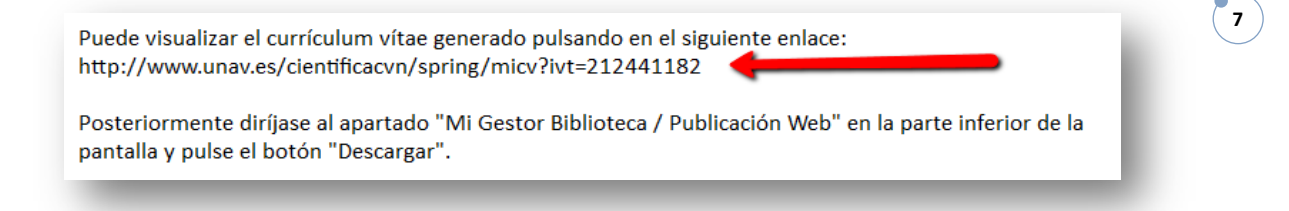

 En ese mismo correo se recuerda que debe ir al apartado "Mi Gestor Biblioteca / Publicación Web" y pulsar el botón "Descargar" para obtener el modelo de PDF en formato Universidad que será publicado al día siguiente.

|                                                                                          | MI GESTOR BIBLIOTECA / PUBLICACIÓN WEB                                           |
|------------------------------------------------------------------------------------------|----------------------------------------------------------------------------------|
| Gestor Biblioteca :                                                                      | Contacto :                                                                       |
| ¿Permitir visualizar el contenido del CV desde la web de la Universida                   | P Z ACTUALIZAR                                                                   |
| ¿Incluir la fotografía en el contenido del PDF del CV visible desde la w<br>Universidad? | b de la 🗸 DESCARGAR                                                              |
| Recuerde que la informa                                                                  | ión que modifique aquí estará disponible en la ficha de la web al día siguiente. |
|                                                                                          | GUARDAR                                                                          |
|                                                                                          |                                                                                  |

#### <sup>i</sup> INFORMACIÓN SOBRE EL NOMBRE DEL INVESTIGADOR

Por defecto, el nombre del investigador que aparece en la ficha web es el nombre oficial del Documento Nacional de Identidad. Si desea modificarlo, deberá ponerse en contacto con el Servicio de Dirección de Personas a través de la extensión **802183** o del correo <u>aalopez@unav.es</u> indicando el nombre elegido.